## Enabling SNMP on Windows client (XP, Vista, 7, 10)

## Installation

In the "Control Panel", click on "Programs" and then on "Enable or disable Windows features".

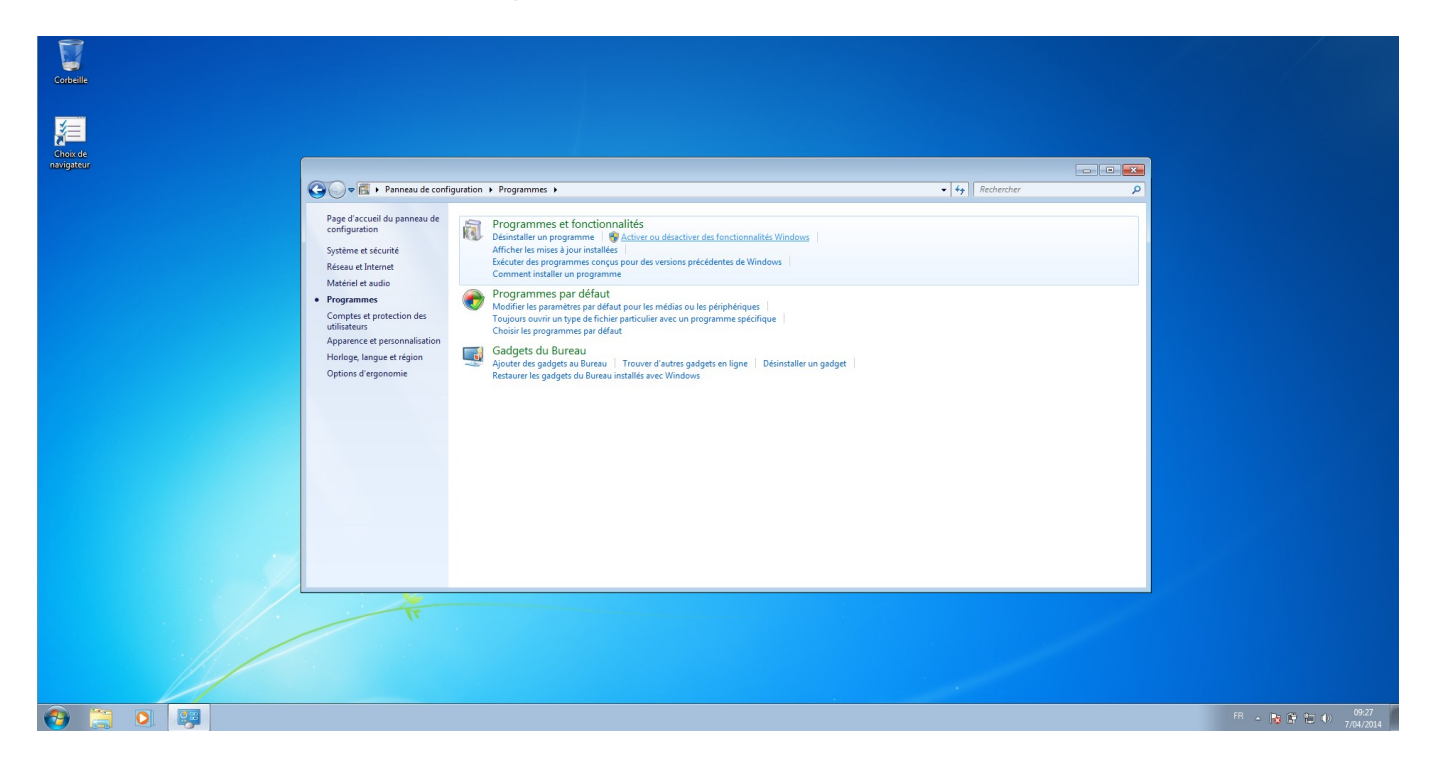

A drop-down list appears, and you need to tick the "SNMP (Simple Network Management Protocol)" box, as well as the "SNMP WMI Provider" sub-box.

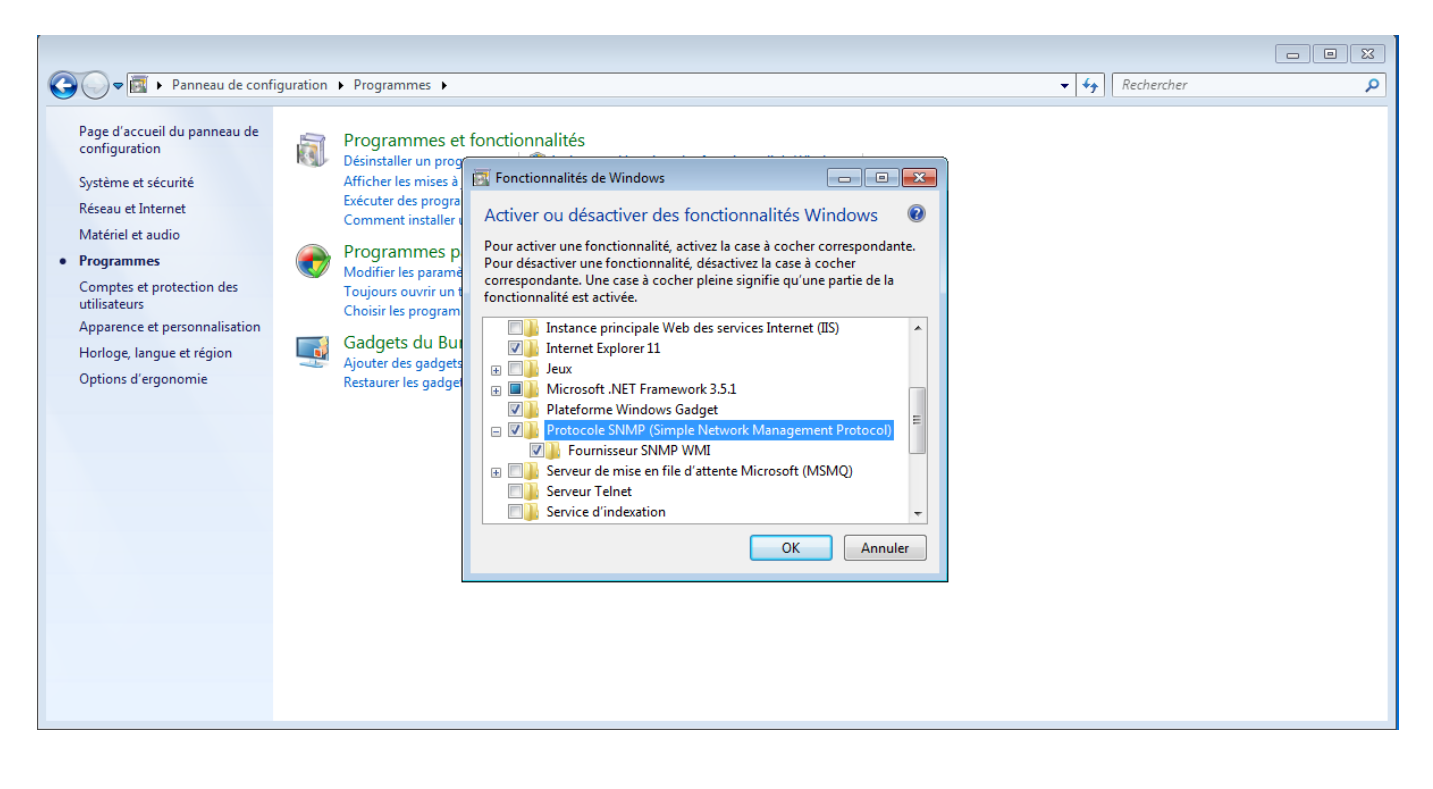

Click OK, and the service will be installed.

## Configuration

Once the service has been installed, click Start. In the Windows search bar, type "service.msc" then click enter.

| -                  |                  |                                |                    |                            |      |                   |              |                                            | /          |
|--------------------|------------------|--------------------------------|--------------------|----------------------------|------|-------------------|--------------|--------------------------------------------|------------|
| 6                  |                  |                                |                    |                            |      |                   |              |                                            |            |
| Corbeille          | Q. Services      |                                |                    |                            |      |                   | • *          |                                            |            |
|                    | Fichier Action A | Affichage ?                    |                    |                            |      | -                 |              |                                            |            |
| 4-                 |                  |                                |                    |                            |      |                   |              |                                            |            |
| ž=                 | Services (local) | C. Services (local)            |                    |                            |      |                   |              |                                            |            |
| Choix de           |                  | Célectioners (lémeters abterio | Nam                | Description                | État | Time de démande   | Our is us of |                                            |            |
| navigateur         |                  | une description.               | Accès du nérinhér  | Description<br>Dermet l'ac | LIGI | Manuel            | Sustème      |                                            |            |
|                    |                  |                                | Acquisition d'ima  | Fournit des                |      | Manuel            | Service le   | ▼ fe Rechercher ₽                          |            |
|                    |                  |                                | Adaptateur d'éco   | Reçoit des d               |      | Désactivé         | Service re   | 1 * 11 * 11                                |            |
|                    |                  |                                | Adaptateur d'éco   | Reçoit des d               |      | Désactivé         | Service Ic   |                                            |            |
|                    |                  |                                | Adaptateur d'éco   | Reçoit des d               |      | Désactivé         | Service Ic   | ctiver des fonctionnalités Windows         |            |
|                    |                  |                                | Agent de protecti  | Le service A               |      | Manuel            | Service n    |                                            |            |
|                    |                  |                                | Agent de strategie | Gère la strat              | Dém  | Automatique       | Système      | ns précédentes de Windows                  |            |
|                    |                  |                                | Appel de procédu   | Le service R               | Dém  | Automatique       | Service n    |                                            |            |
|                    |                  |                                | Application systè  | Gère la conf               |      | Manuel            | Système      |                                            |            |
|                    |                  |                                | Assistance IP      | Fournit une                | Dém  | Automatique       | Système      | is ou les périphériques                    |            |
|                    |                  |                                | Assistance NetBIO  | Prend en ch                | Dém  | Automatique       | Service Ic   | un programme specinque                     |            |
|                    |                  |                                | BranchCache        | Gere les peri              | Dem  | Automatique       | Service Ic   |                                            |            |
|                    |                  |                                | ance adaptative    | Surveille les              |      | Manuel            | Service Ic   | es gadgets en ligne Désinstaller un gadget |            |
| 0                  | (1)              |                                | te de police d     | Optimise le                |      | Manuel            | Service Ic   | hdows                                      |            |
| Programm           | nes (1)          |                                | e à puce           | Gère l'accès               |      | Manuel            | Service Ic   |                                            |            |
| Service<br>Service | 5                |                                | e de performa      | Fournit des                |      | Manuel            | Système      |                                            |            |
|                    |                  |                                | tre de securité    | Le service                 | Dem  | Automatique (débu | Service Ic   |                                            |            |
|                    |                  |                                | nt de stratégie    | Le service e               | Dém  | Automatique       | Système *    |                                            |            |
|                    |                  |                                | a de su degreu     | m                          |      | ristemender       | +            |                                            |            |
|                    |                  |                                |                    |                            |      |                   |              |                                            |            |
|                    |                  |                                |                    |                            |      |                   |              |                                            |            |
|                    |                  |                                |                    |                            |      |                   |              |                                            |            |
|                    |                  |                                |                    |                            |      |                   |              |                                            |            |
|                    |                  |                                |                    |                            |      |                   |              |                                            |            |
|                    |                  |                                |                    |                            |      |                   |              |                                            |            |
|                    |                  |                                |                    |                            |      |                   |              |                                            |            |
|                    |                  |                                |                    |                            |      |                   |              |                                            |            |
|                    |                  |                                |                    |                            |      |                   |              |                                            |            |
|                    |                  |                                | 11                 |                            |      |                   |              |                                            |            |
|                    |                  |                                |                    |                            |      |                   |              |                                            |            |
| Q Voir plue        | de résultats     |                                |                    |                            |      |                   |              |                                            |            |
| y you plus         |                  |                                |                    |                            |      |                   |              |                                            |            |
| services.m         | sc               | × Arrêter >                    |                    |                            |      |                   |              |                                            |            |
|                    |                  | V V V                          |                    |                            |      |                   |              |                                            |            |
| <b>e</b> i         |                  | 📮 🔍 🍒                          |                    |                            |      |                   |              | R - N A                                    | 1 10 0 7/0 |

In the window that has just appeared, right-click on "SNMP Service" then click on properties. The SNMP configuration window should appear.

In the security tab, add the SNMP community (for example: public read-only). Then add the IP address of the host authorised to connect.

×

Finally, go to the "agent" tab and tick all the "Services" boxes. You can also add a contact or a location if you wish.

| Affichage | ? ( | <br> | <br>( <b>a</b> , <b>r</b> , . | Ī |
|-----------|-----|------|-------------------------------|---|

3/3

|                  | ) 🕞 🛛 🚺                      |                                                                                                    |            |             |            |             |                               |                              |            |             |
|------------------|------------------------------|----------------------------------------------------------------------------------------------------|------------|-------------|------------|-------------|-------------------------------|------------------------------|------------|-------------|
|                  |                              | Interruptions                                                                                              |            | Sécu        | urté       | Dép         | endances                      |                              |            |             |
| Services (local) | 🔍 Servi                      | Général                                                                                                    | Con        | nexion      | Récupé     | ration      | Agent                         |                              |            |             |
|                  | Service St                   | Les systèmes de gestion d'Internet peuvent demander au service SNMP                                        |            |             |            |             |                               | Description                  | État       | Туре ^      |
|                  | Arréter le s                 | d'indiquer la personne contact, l'emplacement du système et les services de<br>réseau pour cet ordinateur. |            |             |            |             | Ce service p<br>Autorise le s |                              | Man<br>Man |             |
|                  | Description                  |                                                                                                    |            |             |            |             | Service Win                   |                              | Man        |             |
|                  |                              | Contact :                                                                                                  |            |             |            |             |                               | Applique la<br>Le service d  | Dém        | Man<br>Autc |
|                  | Permet au<br>Network M       | Emplacement :                                                                                              |            |             |            |             |                               | Transfère d                  |            | Man         |
|                  | d'être traite<br>service est |                                                                                                    |            |             |            |             |                               | Assure la pri<br>Met en plac |            | Désa<br>Man |
|                  | pourra pas                   | Service                                                                                                    |            | testing II  | lizione de | dama (an at | anun efennu                   | Le service H                 | Dém        | Man         |
|                  | services qu                  | V Physique                                                                                                 | M App      | ications (s | Laison de  | Johnees et  | sousteseau                    | Gère les ses                 | Dám        | Man         |
|                  | démarrer.                    | Fin savoir olu e e r la protocola SNMP                                                                     |            |             |            |             |                               | Coordonne                    | Dem        | Man         |
|                  |                              |                                                                                                    |            |             |            |             | Identifie les                 | Dém                          | Man        |             |
|                  |                              |                                                                                                    | ada na pri |             |            |             |                               | Permet aux<br>Active les fo  |            | Désa<br>Man |
|                  |                              |                                                                                                    |            |             |            |             |                               | Partage les                  | Dém        | Man ≡       |
|                  |                              |                                                                                                    |            |             |            |             |                               | Permet aux                   | Dém        | Auto        |
|                  |                              |                                                                                                    |            |             |            |             |                               | Prend en ch                  |            | Man         |
|                  |                              |                                                                                                    |            |             |            |             |                               | Autorise les                 |            | Man         |
|                  | Étendu /                     |                                                                                                    |            | 0           | к          | Annuler     | Appliquer                     | Action Page                  |            | P           |

Click OK and restart the service. SNMP is now enabled on the machine.

From: https://wiki.esia-sa.com/ - Esia Wiki Permanent link: https://wiki.esia-sa.com/en/snmp/snmp\_win\_xp\_vista\_7

Last update: 2023/11/09 18:07

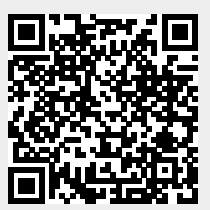